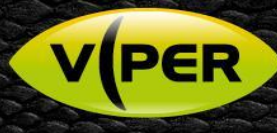

## VIPER: How to Add Samsung/Hanwha Cameras

The following Procedure explains how to add a Samsung/Hanwha IP camera to a VIPER NVR

The below screenshots were done via the NVRs web interface but

is very similar on the unit itself.

## Note

A separate PC running Hanwha Wisenet software {Discovery Application} & POE switch will be needed to do the initial set up of the camera. In this procedure the Camera is set to out of Box Defaults. Default password on Viper [admin/admin]

• Open web page of Camera. As default Samsung/Hanwha camera do not have a password set. Must set a secure password.

| New password                                                                |                                                                                                    |
|-----------------------------------------------------------------------------|----------------------------------------------------------------------------------------------------|
| Confirm new password                                                        |                                                                                                    |
| <ul> <li>If the password is 8 to 9<br/>English uppercase letters</li> </ul> | characters long, it must include at least 3 of the following character types:<br>s, English lowercase letters, numbers, and special characters.    |
| <ul> <li>If the password is 10 cha<br/>English uppercase letters</li> </ul> | aracters or longer, it must include at least 2 of the following character types:<br>s, English lowercase letters, numbers, and special characters. |
| <ul> <li>ID may not be used as particular</li> </ul>                        | assword. The password and ID cannot be identical.                                                                                                  |
| The following special cha                                                   | aracters can be used: ~`!@#\$%^&*()+={{[] \;:'"<>.,?/                                                                                              |
| <ul> <li>You may not use more the</li> </ul>                                | an 4 consecutive characters. (example: 1234, abcd, etc.)                                                                                           |
| <ul> <li>You may not use the same</li> </ul>                                | ne character 4 or more times consecutively. (example: !!!!, 1111, aaaa, etc.)                                                                      |

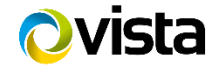

KNQV

• Make sure Time & Date are correct if not set correctly

|    | Current system time       |                                                               |   |          |
|----|---------------------------|---------------------------------------------------------------|---|----------|
|    | Date & Time               | 2018-05-10 12:03:32                                           | ▶ |          |
|    | Timezone                  |                                                               |   |          |
|    | Timezone                  | (GMT) Greenwich Mean Time : Dublin, Edinburgh, Lisbon, London |   | <u>~</u> |
| On | ce set up set NTP Address | to the Viper Network Address                                  |   |          |
|    |                           |                                                               |   |          |

| 🔵 Manual             |                                 |
|----------------------|---------------------------------|
| Date & Time          | 2018 💙 05 💙 10 💙 12 💙 01 💙 36 💙 |
| • Synchronize with N | ITP server                      |
| Address1             | Viper IP Address ×              |
| Address2             | asia.pool.ntp.org               |
| Address3             | europe.pool.ntp.org             |
| Address4             | north-america.pool.ntp.org      |
| Address5             | time.nist.gov                   |
| Synchronize with P   | 'C viewer                       |
| Date & Time          | 2018-05-10 13:02:01             |
|                      |                                 |

• Once set up Check Video Profiles, Mobile is set to MJPEG by default. Need to set to H.264 as below.

| Add D      | Add Delete |       |                |  |  |  |  |  |  |
|------------|------------|-------|----------------|--|--|--|--|--|--|
|            | Name       | Codec | Туре           |  |  |  |  |  |  |
| 0          | MJPEG      | MJPEG | Record / Event |  |  |  |  |  |  |
| ۲          | H.264      | H.264 | Default        |  |  |  |  |  |  |
| $\bigcirc$ | H.265      | H.265 |                |  |  |  |  |  |  |
| $\bigcirc$ | MOBILE     | H.264 |                |  |  |  |  |  |  |

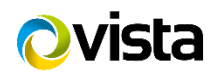

• Next change GOV to Max 20 on each both the H.264 and Mobile streams then save and exit camera web interface.

| Advanced             |                    | Bitrate control   | VBR        |
|----------------------|--------------------|-------------------|------------|
|                      |                    | Encoding priority | Frame rate |
|                      |                    | GOV length        | <br>20     |
| Set GOV length to 20 | Profile            | High              |            |
| VIPER                | Supports Max of 20 | Entropy coding    | CABAC      |
|                      |                    | Smart codec       | Disable    |

• Go to Camera Registration menu.

| System                 | A Can | nera | 🔀 Devic        | e  | Record | Event        | Network         |
|------------------------|-------|------|----------------|----|--------|--------------|-----------------|
| Basic                  |       |      |                |    |        |              |                 |
| Advanced               |       |      | P Camera Regis |    |        |              |                 |
| IP Camera Registration |       |      |                |    |        |              |                 |
| Logout                 |       | СН   | Model          | IP | Status | Registration | Auto Connection |
|                        |       | 1    |                |    |        | Add          | OFF 🗸           |
|                        |       | 2    |                |    |        | Add          | OFF 🗸           |
|                        |       | 3    |                |    |        | Add          | OFF 🗸           |
|                        |       | 4    |                |    |        | Add          | OFF 🗸           |
|                        |       |      |                |    |        | Add          | OFF 🗸           |
|                        |       | 6    |                |    |        | Add          | OFF 🗸           |
|                        |       |      |                |    |        |              | ON 🗸            |
|                        |       | 8    |                |    |        | Auto         | ON 🗸            |
|                        |       | 9    |                |    |        | Auto         | ON 🗸            |
|                        |       | 10   |                |    |        | Auto         | ON 🗸            |
|                        |       | 11   |                |    |        |              | ON 🗸            |
|                        |       | 12   |                |    |        |              | ON 🗸            |
|                        |       | 13   |                |    |        |              | ON 🗸            |
|                        |       | 14   |                |    |        | Auto         | ON 🗸            |

• Click "Auto Connection" set to off for the Input required

|    | IP Camera Registration |    |        |              |           |       |  |  |  |
|----|------------------------|----|--------|--------------|-----------|-------|--|--|--|
| СН | Model                  | IP | Status | Registration | Auto      | POE   |  |  |  |
| 1  |                        |    |        | Auto         | OFF<br>ON | Reset |  |  |  |
| 2  |                        |    |        | Add          | OFF 🗸     | Reset |  |  |  |

• Select Add then Search then detected camera list will be appeared.

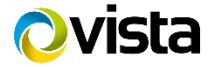

| IP Camera Registr | ation(CH 01) |     |   |          |  |
|-------------------|--------------|-----|---|----------|--|
| Manual Add        |              |     |   | Soarch   |  |
|                   |              |     |   | Search   |  |
| Model             | IP           | MAC |   | Status   |  |
|                   |              |     |   |          |  |
|                   |              |     | F | Previous |  |

• Then click Registration field of required camera.

| IP Camera Registra | ation(CH 01) |                   |                  |
|--------------------|--------------|-------------------|------------------|
|                    |              |                   | <b>O</b> rana ta |
| Manual Add         |              |                   | Search           |
| Model              | IP           | MAC               | Status           |
| NVX-2253           | 172.16.3.123 | 00:07:D8:18:1A:7F | Registration     |
| VK2-HD30LRIR-PM    | 172.16.1.59  | 00:07:D8:18:E9:9E | Registration     |
| VK2-3MPEFEDre      | 172.16.1.90  | 00:07:D8:19:A9:C6 | Registration     |
| spartan-6          | 172.16.4.12  | 00:1A:07:0D:07:D9 | Registration     |
| spartan-6          | 172.16.4.15  | 00:1A:07:11:F5:32 | Registration     |
| Q1910              | 172.16.0.173 | 00:40:8C:AC:49:4D | Registration     |
| P3301              | 172.16.1.77  | 00:40:8C:B5:57:AB | Registration     |
| WV-SP302           | 172.16.1.18  | 08:00:23:94:3E:E1 | Registration     |
| 2                  | 172.16.1.99  | 10:FC:54:A0:0C:66 | Registration     |
| M7016              | 172.16.3.217 | 27:B6:11:63:C2:61 | Registration     |
| SNP-5430           | 172.16.1.29  | 30:30:30:53:4D:00 | Registration     |
| QND-7020R          | 172.16.1.45  | 30:30:31:30:5A:00 | Registration     |
| SNB-8000           | 172.16.0.236 | 30:30:31:31:5A:00 | Registration     |
| QNV-6070R          | 172.16.0.171 | 30:30:32:35:46:00 | Registration     |
| SNF-8010           | 172.16.0.170 | 30:30:35:51:45:00 | Registration     |
| SND-6084R          | 172.16.1.34  | 30:30:38:58:58:00 | Registration     |

• Enter the ID/PW of the IP camera.

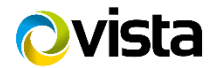

| IP Camera Registration |            |             |            |
|------------------------|------------|-------------|------------|
| Protocol               | ONVIF      |             | ~          |
| ONVIF URL              | http://172 | .16.1.34/on | vif/device |
| ONVIF Port             | 80         |             |            |
| RTSP URL (Primary )    |            |             |            |
| RTSP URL (Secondary )  |            |             |            |
| HTTP Port              |            |             |            |
| ID                     | admin      |             |            |
| Password               | •••••      | ••          |            |
| RTSP                   | RTSP       |             |            |
|                        |            | ОК          | Cancel     |

- Selecting "OK" will return to IP Camera Registration page.. Status says "IPCam Network Error" press save.
- Then go out of the page and back in again status should say "Connected" if not check user credentials.

|    | P Camera Regi | stration    |           |              |                    |
|----|---------------|-------------|-----------|--------------|--------------------|
|    |               |             |           |              | <b>A</b> sub a     |
| СН | Model         | IP          | Status    | Registration | Auto<br>Connection |
| 1  | SND-6084R     | 172.16.1.34 | Connected | Delete       | OFF 🗸              |
| 2  |               |             |           | Add          | OFF 🗸              |
|    |               |             |           |              |                    |

- Then click "save".
- Exit Menus/Logout if using web browser [as per this procedure] check Camera is displayed.

This Completes the Procedure.

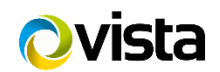